**INSTRUKTIONER STEG-FÖR-STEG** 

Så gör du som anställd hos Region Stockholm för att aktivera personaltaxan när du parkerar

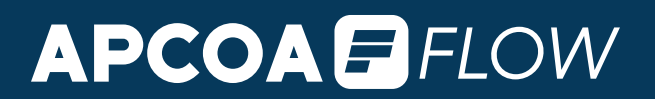

Som anställd i Region Stockholm så erbjuds du möjligheten att nyttja personalparkeringen till personalpris med appen APCOA FLOW

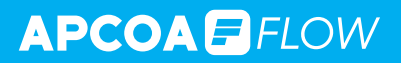

# 1 Kom igång med appen APCOA FLOW

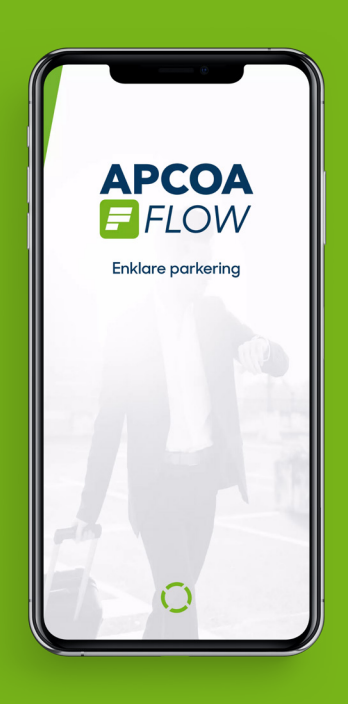

#### Ladda ned APCOA FLOW via App Store eller Google Play.

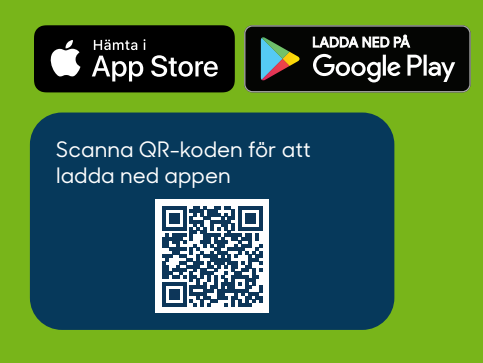

Registrera ett konto genom att följa stegen i appen.

**1**. Registrering av personliga uppgifter

2. Lägg till registreringsnummer

3. Lägg till betalkort

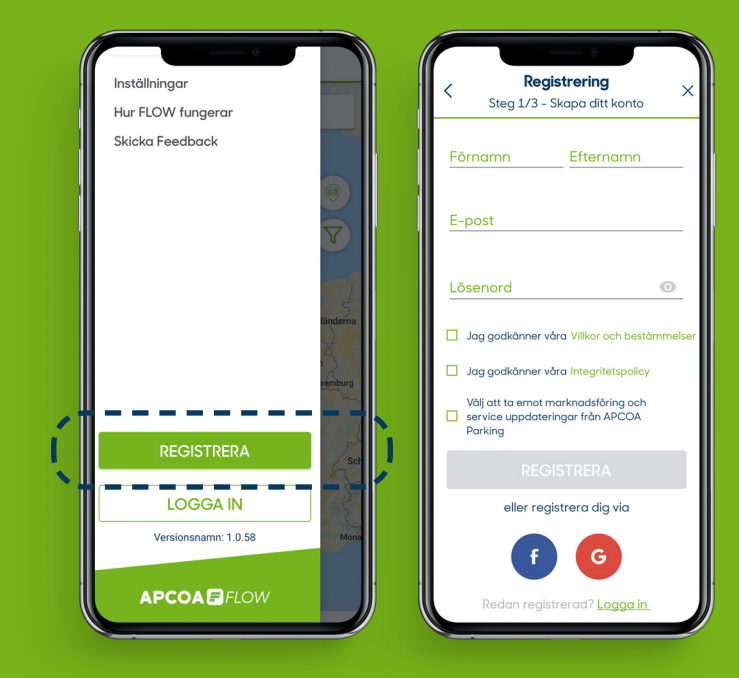

#### 

# 2 Skapa en personalprofil

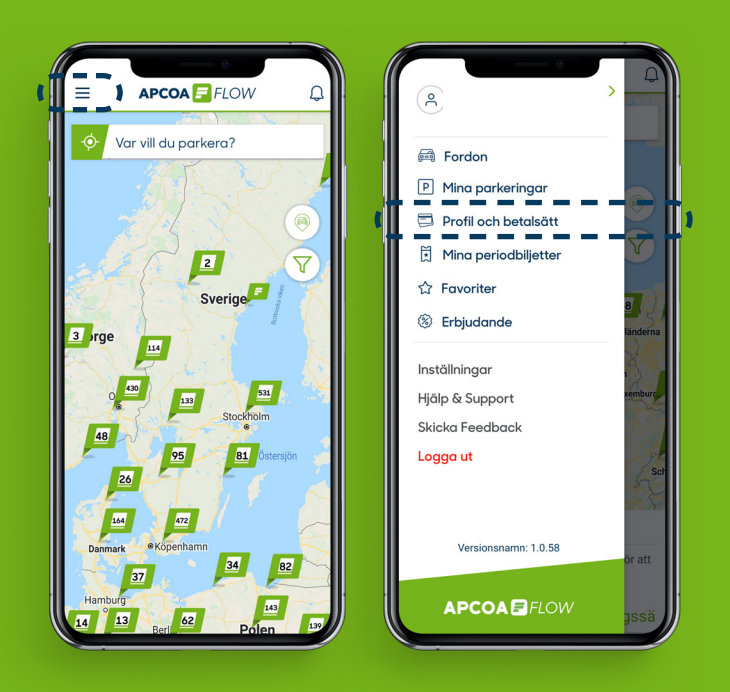

### Öppna huvudmenyn och välj *Profil och betalsätt*.

Välj Lägga till en parkeringsprofil och välj sedan Lägg till en personalprofil.

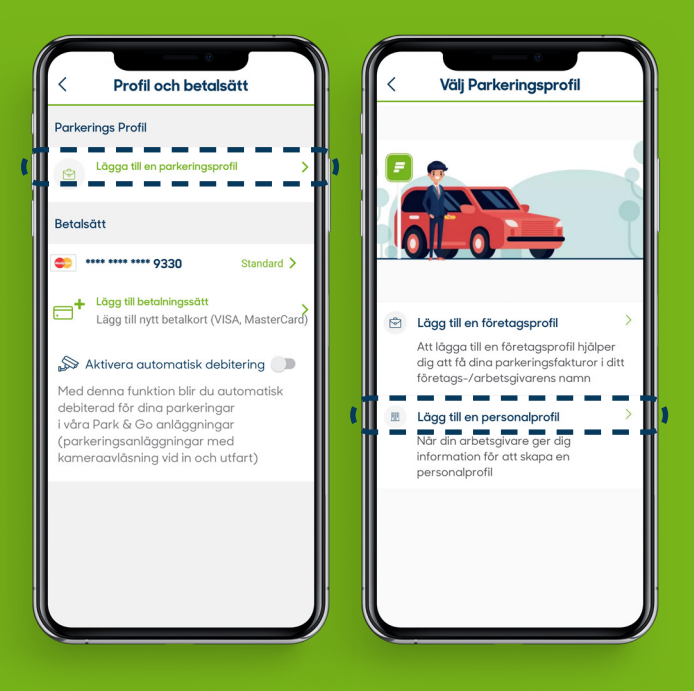

#### 

# 2 Skapa en personalprofil

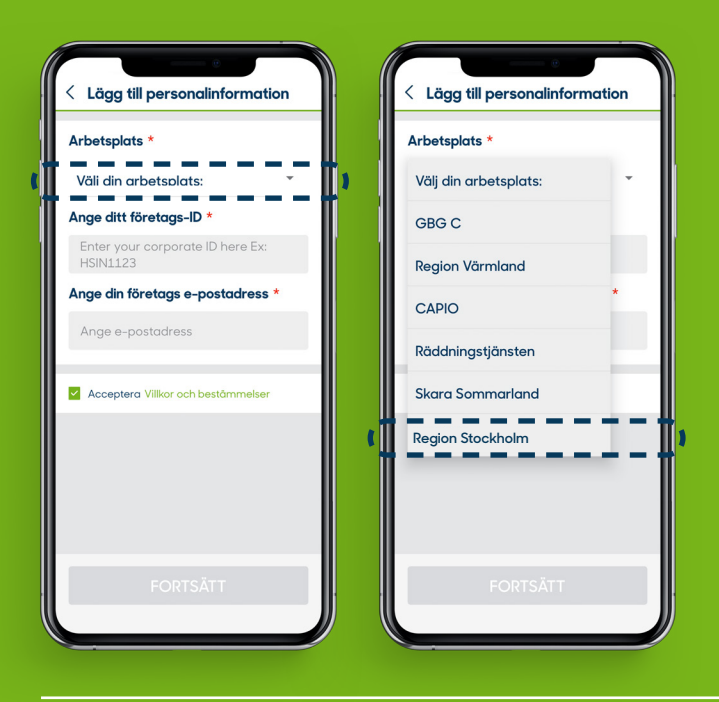

Fyll i din information. I fältet *Välj din* arbetsplats väljer du Region Stockholm.

l fältet *Ange ditt företags-ID* fyller du i de 4 sista tecknen i ditt personliga HSA-id.

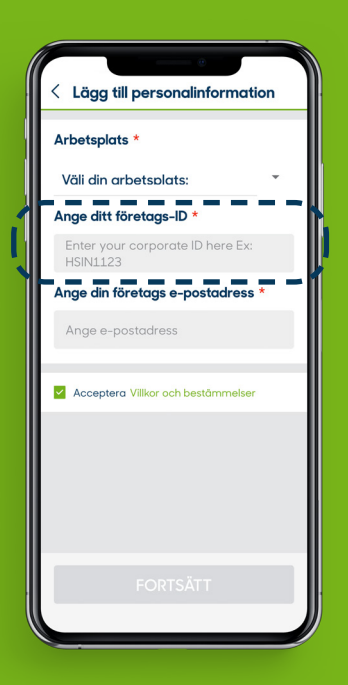

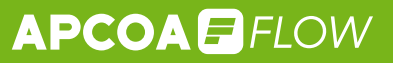

# 3 Vänta ett dygn

Efter 24 timmar är din profil registrerad och du kan parkera till en rabatterad taxa vid din arbetsplats. Allt sköts automatiskt – den nya lägre taxan ersätter ordinarie taxa när det är dags att parkera.

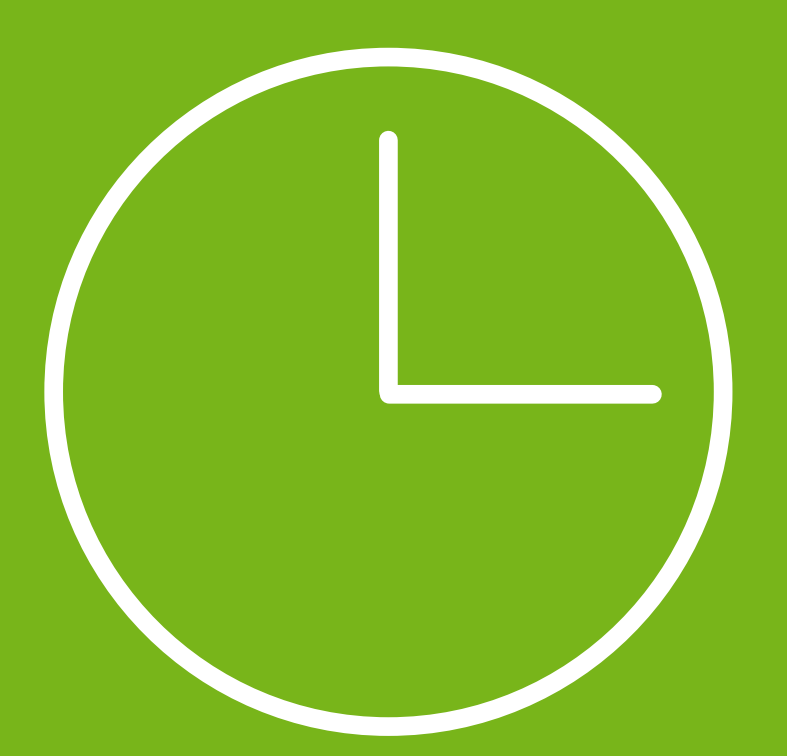

# 4 Starta parkering

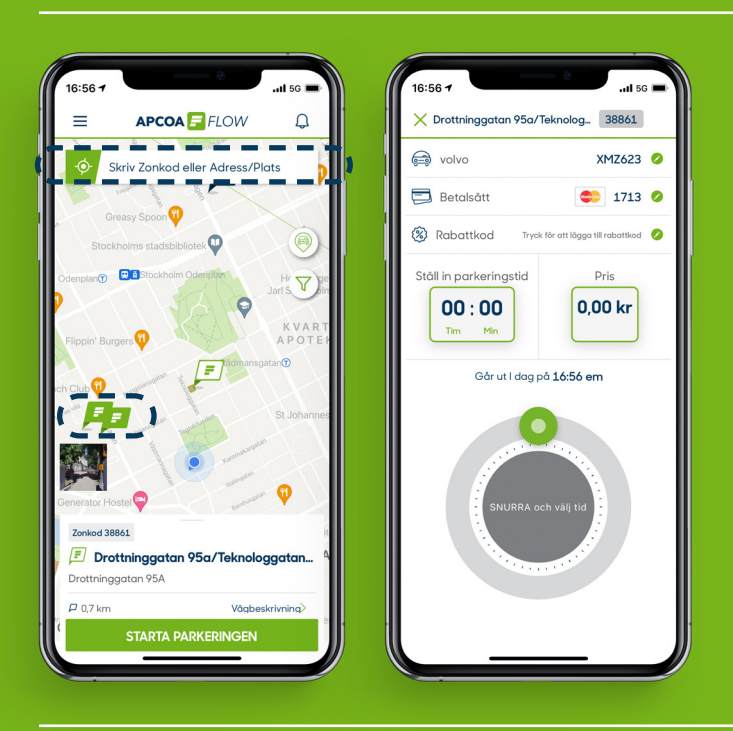

Skriv in zonkod eller välj en av flaggorna på kartan.

Ställ in hur länge du vill parkera.

Säkerställ att du använder din personalprofil (för att den lägre taxan ska dyka upp).

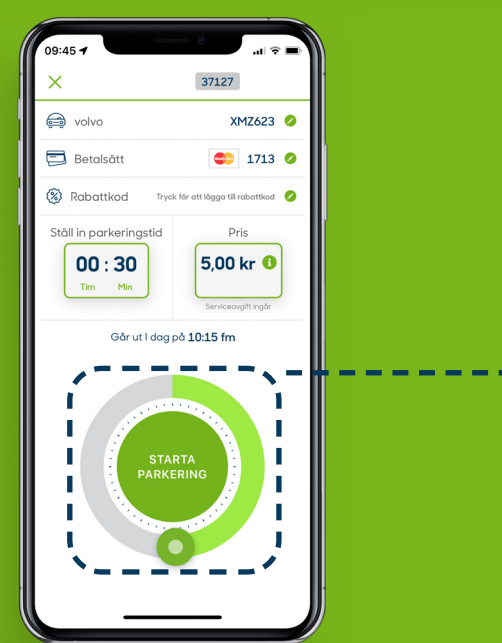

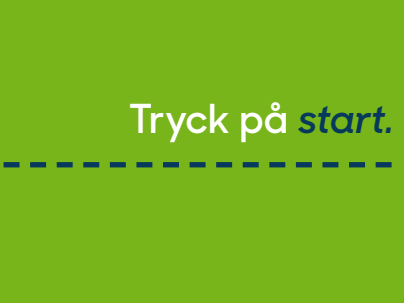

## Kundtjänst

För frågor gällande ditt personal-ID (HSAID) hänvisar vi dig till din arbetsgivare.

kundtjanst.locum@regionstockholm.se

+46 8 123 172 00

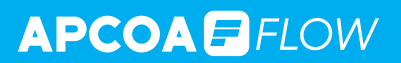

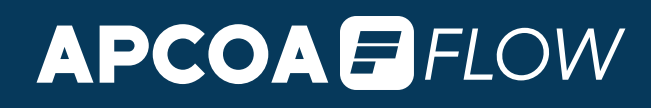